## <u> অনলাইন আবেদনের পদ্ধতি</u>

- ১। <u>www.bksp.gov.bd</u> এ ওয়েবসাইটে প্রবেশ করতে হবে।
- ২। মেন্যুবারে অবস্থিত **লগ ইন** এ ক্লিক করতে হবে।
- ৩। **ছাত্র / ছাত্রী** এ ক্লিক করতে হবে।
- 8। উপরের দিকে অবস্থিত **REGISTRATION** এ ক্লিক করতে হবে।
- ৫। GENERAL (দীর্ঘ মেয়াদি প্রশিক্ষণার্থীদের জন্য) এ ক্লিক করতে হবে।
- ৬। সকল ঘর যথাযথভাবে পূরণ করে **SUBMIT** এ ক্লিক করতে হবে।
- ৭। পর্দায় প্রদর্শিত pdf ফাইল ডাউনলোড করে প্রিন্ট করতে হবে।